# **Bigpoint-Portal Account aanpassingen**

- I. E-Mail verificatie proces
- II. Account aanpassingen proces
- III. Facebook afmelden
- IV. Nieuwsbrief af- en/of aanmelden

## I. E-Mail verificatie:

Zoals in alle andere Bigpoint spellen, moet het e-mail adres geverifieerd worden alvorens de gebruiker aanpassingen in de overige data kan doen. De e-mail verificatie is na een succesvolle inlog te vinden onder "*Mijn Account*" -> "*Account instellingen*"

**Stap 1:** Om het e-mail verificatie proces te starten, klik op de "verder" button bij "account gegevens veranderen"

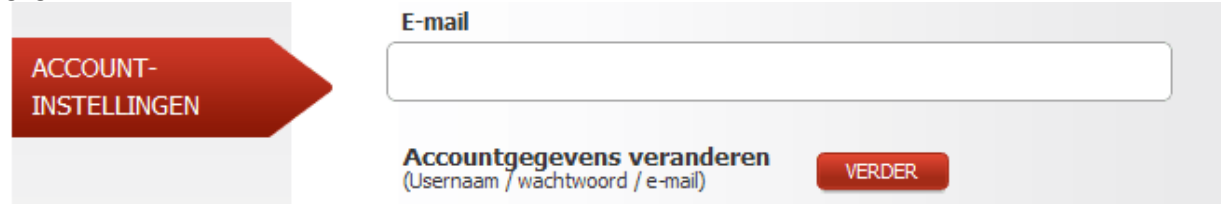

**Stap 2:** Hierna zal het e-mail verificatie scherm verschijnen. Het default e-mail adres (het email adres waarmee de gebruiker het account geregistreerd heeft) wordt al getoond. Vul je wachtwoord in bij het "Huidig wachtwoord" vak en klik op "Verder"

| E-mailadres veranderen: |        |
|-------------------------|--------|
| Huidig wachtwoord:      |        |
|                         | Verder |

Stap 3: Vul de juiste verificatiecodes in en verstuur de aanvraag door op "Verder" te klikken

| horfe         | sedect                |
|---------------|-----------------------|
|               | Nieuwe code genereren |
| Code invoeren |                       |
| Verder        |                       |

Stap 4: Nadat de aanvraag succesvol is doorgestuurd, ontvang je een automatische e-mail op

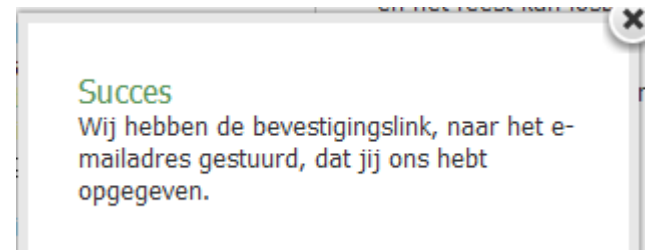

het betreffende e-mail adres. Om je e-mail adres succesvol te verifiëren moet je de bevestigingslink uit de email bevestigen door er op te klikken.

## II. Account aanpassingen

Nadat het e-mail adress succesvol geverifieerd is, kan je de overige gegevens van je account aanpassen / wijzigen. Dit scherm is na een succesvolle inlog te vinden onder "*Mijn Account*" -> "*Account instellingen*"

**Stap 1:** Om het account aanpassingen proces te starten, klik op de "verder" button bij "account gegevens veranderen"

| E-mail                                                                                                    |                                                                                                    |                                                                                                    |
|----------------------------------------------------------------------------------------------------|----------------------------------------------------------------------------------------------------|----------------------------------------------------------------------------------------------------|
|                                                                                                    |                                                                                                    |                                                                                                    |
| Accountgegeven<br>(Usernaam / wachtwoo                                                                                                    | s veranderen VER                                                                                                    | RDER                                                                                                    |
| gen scherm zal nu ve                                                                                                    | erschijnen:                                                                                                    |                                                                                                    |
| borgen, moet jij 3<br>vens te veranderen:<br>-mailadres worden<br>klikken, zul jij naar dat<br>ig jij een nieuwe link in<br>stigen.<br>Veiligheid is voor ons<br>pas dan echt veilig,<br>ters bestaat, minimaal 6<br>een paar getallen | Nieuwe usernaam<br>Nieuw wachtwoord<br>(herhaling)<br>Huidig wachtwoord<br>Nieuw e-mailadres<br>Huidig wachtwoord<br>Spelinfo ontvangen                                                                                                    | veranderen                                                                                                    |
|                                                                                                    | E-mail Accountgegeven (Usernaam / wachtwood gen scherm zal nu ve borgen, moet jij 3 vens te veranderen, zal -mailadres worden klikken, zul jij naar dat jg jij een nieuwe link in estigen. Veiligheid is voor ons pas dan echt veilig, ters bestaat, minimaal 6 een paar getallen | E-mail Accountgegevens veranderen (Usernaam / wachtwoord / e-mail)  gen scherm zal nu verschijnen: borgen, moet jij 3 vens te veranderen: borgen, moet jij 3 vens te veranderen:  willen veranderen, zal -mailadres worden klikken, zul jij naar dat ig jij een nieuwe link in estigen. Veiligheid is voor ons pas dan echt veilig, ters bestaat, minimaal 6 een paar getallen |

**Stap 3:** Dit aanpassingsformulier werkt op een identieke manier als het aanpassen van je gegevens in alle Bigpoint spellen:

- <u>Wijzig usernaam:</u> In te vullen velden "*Nieuwe usernaam*" en "*Huidig wachtwoord*", daarna klik op "*Veranderen*"
- <u>Wijzig wachtwoord</u>: In te vullen velden "*Nieuw wachtwoord*"; "*Nieuw wachtwoord* (*herhaling*)" en "*Huidig wachtwoord*", daarna klik op "*Veranderen*"
- <u>Wijzig e-mail adress:</u> In te vullen velden "*Nieuw e-mail adres*" en "*Huidig wachtwoord*", daarna klik op "*Veranderen*"

Stap 4: Vul de juiste verificatiecodes in en verstuur de aanvraag door op "Verder" te klikken

| horfe         | sededt                |
|---------------|-----------------------|
|               | Nieuwe code genereren |
| Code invoeren |                       |
| Verder        |                       |

Stap 5 Nadat de aanvraag succesvol is doorgestuurd, ontvang je een automatische e-mail op

| ×                                                                                                    |
|----------------------------------------------------------------------------------------------------|
| Succes r<br>Wij hebben de bevestigingslink, naar het e-<br>mailadres gestuurd, dat jij ons hebt<br>opgegeven. |

het betreffende e-mail adres. Om je aanpassingen succesvol te verifiëren moet je de bevestigingslink uit de email bevestigen door er op te klikken.

### III. Facebook connectie verwijderen

Het is mogelijk om de connectie tussen het Bigpoint Portal account en je Facebook account te verwijderen als je deze tenminste gemaakt had. Om deze connective te verwijderen , open het account aanpassingen scherm, en klik op "Aanvragen" bij het "Facebook" gedeelte:

| Vergeet niet om het wachtwoo                        | rd van je acoount     |          |
|-----------------------------------------------------|-----------------------|----------|
| tenminste een keer te verande                       | ren voordat jij je b  | ij       |
| Facebook aanmeldt. Anders ku<br>Bigpoint aanmelden! | in jij je daarna niet | meer bij |
| Facebook verbroken                                  | Aanvragen             |          |

Zodra je op de "*Aanvragen*" button geklikt hebt is de connectie tussen je Facebook en Portal account verwijdert. Dit werkt ook als je de Bigpoint portal account via je Facebook account geregistreerd hebt.

De waarschuwing is niet echt correct, omdat je als gebruiker altijd de mogelijk hebt om via de wachtwoord vergeten functie alsnog je gegevens aan te passen.

### IV. Nieuwsbrief af- en aanmelding

Het is mogelijk om je voor de Bigpoint nieuwsbrief af- en aan te melden. Deze functie vindt je terug in het account aanpassingen scherm.

Spelinfo ontvangen 📝

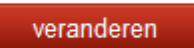

- Aanmelden: zorg dat het vinkje in de controlebox staat en klik op veranderen, daarna de bevestigingsprocedure doorlopen.
- Afmelden: zorg dat er *geen* vinkje in de controlebox staat en klik op veranderen, daarna de bevestigingsprocedure doorlopen.

**Bevestigingsprocedure:** Vul de juiste verificatiecodes in en verstuur de aanvraag door op "Verder" te klikken

| horfe         | sedebt                |
|---------------|-----------------------|
|               | Nieuwe code genereren |
| Code invoeren |                       |
| Verder        |                       |

**Stap 2** Nadat de aanvraag succesvol is doorgestuurd, ontvang je een automatische e-mail op het betreffende e-mail adres. Om je aanpassingen succesvol te verifiëren moet je de bevestigingslink uit de e-mail bevestigen door er op te klikken.

| Succes                                   |                                                  |
|------------------------------------------|--------------------------------------------------|
| Wij hebben de beve<br>mailadres gestuurd | estigingslink, naar het e-<br>, dat jij ons hebt |
| opgegeven.                               |                                                  |